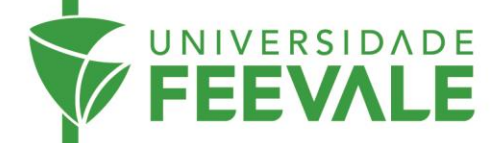

## Tutorial de acesso a Normas Técnicas

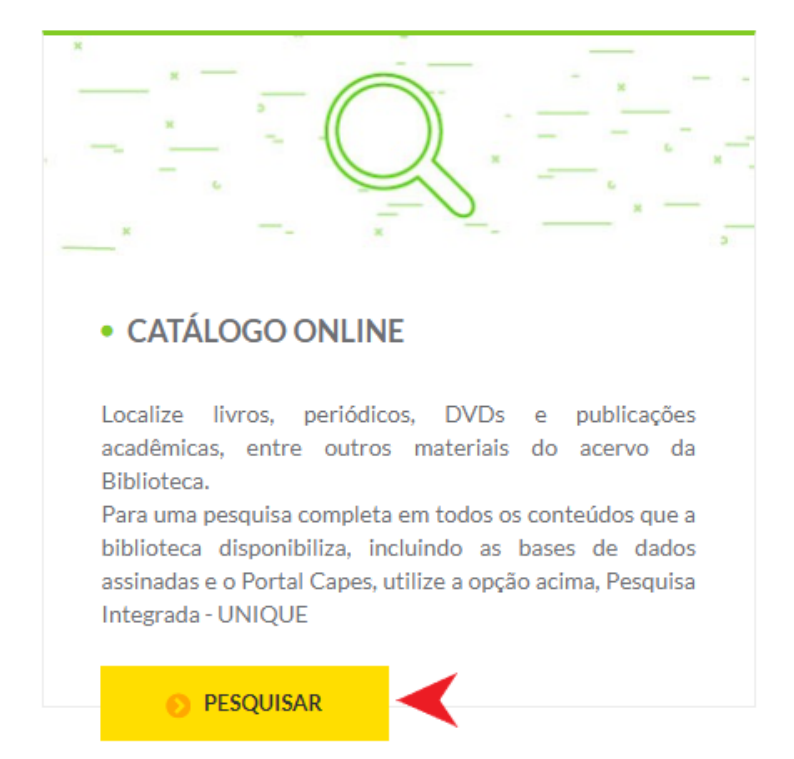

1. Acesse feevale.br > Biblioteca > Catálogo *online* > Pesquisar.

2. Em Repositório de busca, selecione Normas Técnicas GEDWeb.

|                              | Pesquisa Geral Pesquisa Avançada Acessibilidade<br>Digite sua busca aqui | Termo livre 🗸 🔍 |  |
|------------------------------|--------------------------------------------------------------------------|-----------------|--|
| Repositório de<br>Base Local | D Histórico                                                              |                 |  |

3. Digite os termos de busca e clique na lupa para recuperar resultados.

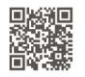

| FEE                             | RSIDADE<br>VALE                                                                                              |                                   |                                             |                                                                                                    |
|---------------------------------|----------------------------------------------------------------------------------------------------|-----------------------------------|---------------------------------------------|----------------------------------------------------------------------------------------------------|
|                                 | Pesquisa Geral<br>Pesquisa Avançada<br>8061<br><sup>•</sup> ) Histórico                                      | Acessibilidade                    |                                             | × Termo livre • Q                                                                                                    |
| Repositói<br>Base Loc<br>Normas | <b>rio de busca</b><br><sup>zal</sup><br>Técnicas GEDWeb                                                     |                                   |                                             |                                                                                                    |
| 4.                              | Se necessário, selecione<br>Resultados para: Termo<br>Resultados de 1 a 1 de 1 no total.<br>Limpar resultado | e outro repo<br>o livre >> "8061" | ositório; cli                               | que no na obra que deseja acessar.                                                                                       |
|                                 | Exibir resultados de outro<br>repositório<br>Base Local<br>Normas Técnicas GEDWeb                            | 1.                                | Por Target G<br>Código:<br>Comitê:<br>Data: | EDWeb: TUBO DE FIBROCIMENTO - DETERMINAÇÃO DA ABSORÇÃO DE ÁGUA.<br>NBR8061<br>CIMENTO, CONCRETO E AGREGADOS<br>Cancelada |
|                                 | Produtos  Normas ABNT NBR/NM (1)                                                                             |                                   |                                             |                                                                                                    |

5. Preencha os campos com os dados solicitados.

Normas Internacionais/Estrangeiras (7) Documentos Internos (0) e-Books ASQ (0)

Publicações do Diário Oficial da União (200) Projetos de Normas ABNT NBR (0)

| Acesso   |            | ×        |
|----------|------------|----------|
| Código   |            |          |
|          |            |          |
| Senha    |            |          |
| 6        |            | 8        |
| 6 ······ | →) Acessar | <u>×</u> |
| Data:    | Cancelada  |          |

6. Você será direcionado ao documento em que consta a Norma.

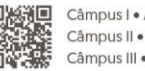

Câmpus I • Av. Dr. Maurício Cardoso, 510 • Hamburgo Velho • Novo Hamburgo - Rio Grande do Sul • CEP 93510-235
 Câmpus II • ERS-239, 2755 • Novo Hamburgo - Rio Grande do Sul • CEP 93525-075 • +55 51 3586.8800 • www.feevale.br
 Câmpus III • Av. Edgar Hoffmeister, 500 • Zona Industrial Norte • Campo Bom - Rio Grande do Sul • CEP 93700-00

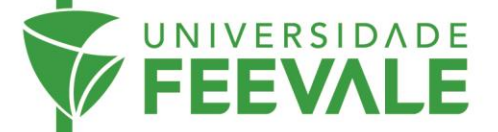

| DETALHES D | DA NORMA              |                                                                                                    |                                                  | FECHAR |
|------------|-----------------------|----------------------------------------------------------------------------------------------------|--------------------------------------------------|--------|
| Código     | (s)                   |                                                                                                    |                                                  |        |
| Princip    | al: NBR8061 Cancelada |                                                                                                    | Secundário: MB140                                |        |
| Produte    | os e Serviços AdNorma | S                                                                                                    |                                                  |        |
|            |                       | Chegou o nevo app Target GEDWe<br>Busque e visualize suas normas ABI<br>Recursos exclusivos de busca, leitura<br>acesso off-line, navegação por setor | br<br>br<br>T NBR NM<br>porvoz,<br>e muito maisi |        |

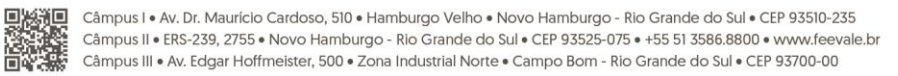